# This guide provides detailed steps for registering for the national re-exit exam

## Step 1.

Go to : <u>https://exam.ethernet.edu.et</u>

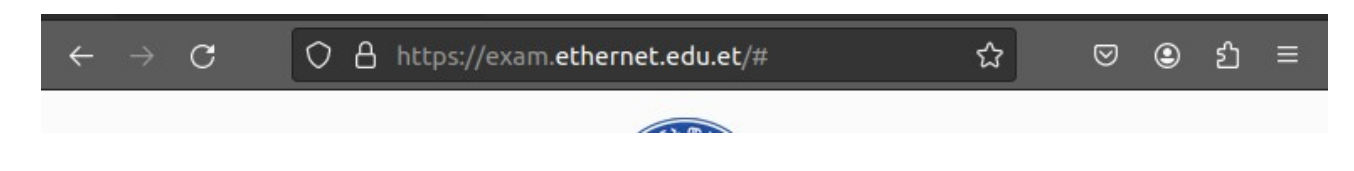

## Step 2 :

Review the overall application process, this will help you giving you the insight the whole process

| $\leftarrow \rightarrow C$ 0       | A https://exam.etherne                                    | t.edu.et/#                              | ☆                      | ⊠ 9                   | රා          | ≡  |
|------------------------------------|-----------------------------------------------------------|-----------------------------------------|------------------------|-----------------------|-------------|----|
|                                    |                                                           |                                         |                        |                       |             |    |
| An applicat<br>national exit e     | ion form prepar<br>xam in the 2015<br>re-exa              | ed for stude<br>academic y<br>amination | nts who s<br>ear and w | at for t<br>ill sit f | he<br>or tl | he |
|                                    |                                                           |                                         |                        |                       |             |    |
|                                    | Applicat                                                  | ion proce                               | SS                     |                       |             |    |
| 1 Enter your user n                | ame                                                       |                                         |                        |                       |             |    |
| The user name<br>it on the previou | is the username that you<br>us year , If you forget it pl | l've used<br>lease use                  |                        |                       |             |    |
| the below Forge                    | ot username option.                                       |                                         |                        |                       |             |    |
| CONTINUE                           | BACK                                                      |                                         |                        |                       |             |    |
| 2 Check your detail                | S                                                         |                                         |                        |                       |             |    |
| 3 Payment                          |                                                           |                                         |                        |                       |             |    |
| 4 Update your profi                | e                                                         |                                         |                        |                       |             |    |
| Confirmation                       |                                                           |                                         |                        |                       |             |    |
| Last step                          |                                                           |                                         |                        |                       |             |    |
|                                    |                                                           |                                         |                        |                       |             |    |

# Step 3 : Start applying

Enter your username that you have been used on last year examination and click I'm not robot checkbox. If you don't remember your username get it by checking **step 4:** 

| $\leftarrow$ $\rightarrow$ C O A https://exam.ethernet.edu.et/# | ☆                  | ⊘ | ۲ | பி | ≡ |
|-----------------------------------------------------------------|--------------------|---|---|----|---|
|                                                                 |                    |   |   |    |   |
| 3 Payment                                                       |                    |   |   |    |   |
|                                                                 |                    |   |   |    |   |
| 4 Update your profile                                           |                    |   |   |    |   |
|                                                                 |                    |   |   |    |   |
| Confirmation                                                    |                    |   |   |    |   |
| Last step                                                       |                    |   |   |    |   |
|                                                                 |                    |   |   |    |   |
|                                                                 |                    |   |   |    |   |
| Apply her                                                       | 0                  |   |   |    |   |
| Арріу пег                                                       | e                  |   |   |    |   |
|                                                                 |                    |   |   |    |   |
| Your username                                                   |                    |   |   |    |   |
|                                                                 |                    |   |   |    |   |
| V I'm not a robot                                               |                    |   |   |    |   |
| reCAPTCHA<br>Privacy - Terms                                    |                    |   |   |    |   |
|                                                                 |                    |   |   |    |   |
| CONTINUE                                                        |                    |   |   |    |   |
| Forgot Username?                                                |                    |   |   |    |   |
| Completed payment ? update your profile here                    |                    |   |   |    |   |
|                                                                 |                    |   |   |    |   |
|                                                                 |                    |   |   |    |   |
|                                                                 |                    |   |   |    |   |
| © 2024 Ministry of Education. A                                 | ll rights reserved |   |   |    |   |
| Help and Suppo                                                  | rt                 |   |   |    |   |

## Step 4 : Get your username if you forgot it.

1. click on forgot username option

| ← → C O A https://exam.ethernet.edu.et                                       | ជ | ${igsidential}$ | ۹ | ර | Ξ |  |  |
|------------------------------------------------------------------------------|---|-----------------|---|---|---|--|--|
|                                                                              |   |                 |   |   |   |  |  |
| Apply here                                                                   |   |                 |   |   |   |  |  |
| Your username                                                                |   |                 |   |   |   |  |  |
| I'm not a robot                                                              |   |                 |   |   |   |  |  |
| CONTINUE<br>Forgot Username?<br>Completed payment ? update your profile here |   |                 |   |   |   |  |  |
|                                                                              |   |                 |   |   |   |  |  |
| © 2024 Ministry of Education. All rights reserved.<br>Help and Support       |   |                 |   |   |   |  |  |

**Step 2 :** fill out the requested fields [First name , Father's name, University / Collage and Department]

Then click **Get username** button. Please note down your username as you will use it on the upcoming exam process.

| First Name     |                   |                |               |   |
|----------------|-------------------|----------------|---------------|---|
|                |                   |                |               |   |
| Father's Nam   | e                 |                |               |   |
|                | •                 |                |               |   |
| University / C | ollage            |                |               |   |
| AASTU          |                   |                |               | ~ |
| Department     |                   |                |               |   |
| Electromec     | hanical Engineeri | ng             |               | ~ |
| GET USERNA     | ие                |                |               |   |
| Your usernan   | ne is: aasa       |                |               |   |
| Please make    | a note of your us | ername for fut | ure reference |   |
| Back to login  |                   |                |               |   |

# Step 5 : Review your profile

Before continuing to any further processes please check your profile consciously.

| $\cdot \rightarrow \mathbf{G}$ | O A     | https:, | //exam  | .ethern | net.ed | u.et/# |        |     | ☆    |       | ${igsidentsizeticontracticontracticontracticontext of the second second secon$ | ٢     | ്    | ≡ |
|--------------------------------|---------|---------|---------|---------|--------|--------|--------|-----|------|-------|----------------------------------------------------------------------------------------------------|-------|------|---|
|                                |         |         |         |         |        |        |        |     |      |       |                                                                                                    |       |      |   |
| First Name                     |         |         |         |         |        |        |        |     |      |       |                                                                                                    |       |      |   |
|                                |         |         |         |         |        |        |        |     |      |       |                                                                                                    |       |      |   |
| Last Name                      |         |         |         |         |        |        |        |     |      |       |                                                                                                    |       |      |   |
|                                |         |         |         |         |        |        |        |     |      |       |                                                                                                    |       |      |   |
| Department                     |         |         |         |         |        |        |        |     |      |       |                                                                                                    |       |      |   |
| Civil Engin                    | eering  |         |         |         |        |        |        |     |      |       |                                                                                                    |       |      |   |
| Result                         |         |         |         |         |        |        |        |     |      |       |                                                                                                    |       |      |   |
| 35                             |         |         |         |         |        |        |        |     |      |       |                                                                                                    |       |      |   |
| University                     |         |         |         |         |        |        |        |     |      |       |                                                                                                    |       |      |   |
| AASTU                          |         |         |         |         |        |        |        |     |      |       |                                                                                                    |       |      |   |
| Email                          |         |         |         |         |        |        |        |     |      |       |                                                                                                    |       |      |   |
|                                |         |         |         |         |        |        |        |     |      |       |                                                                                                    |       |      |   |
| Phone No.                      |         |         |         |         |        |        |        |     |      |       |                                                                                                    |       |      |   |
|                                |         |         |         |         |        |        |        |     |      |       |                                                                                                    |       |      |   |
| Exam cente                     | r       |         |         |         |        |        |        |     |      |       |                                                                                                    |       |      |   |
|                                |         |         |         |         |        |        |        |     |      |       |                                                                                                    |       |      |   |
| Please                         | check y | our d   | letails | befo    | re pi  | roces  | ing to | pay | ment | . Yo  | u wil                                                                                                    | l abl | e to |   |
|                                | upda    | ate yo  | ur Em   | ail, P  | hone   | e no.  | and E  | xam | cent | er af | fter p                                                                                                    | baym  | nent |   |
|                                |         |         |         |         |        |        |        |     |      |       |                                                                                                    |       |      |   |
|                                |         |         |         |         |        |        |        |     | P    | ROCE  | SS TO I                                                                                                    | PAYME | NT   |   |

#### **Step 6 : Process to payment**

In this step you will get your payment details for payment processing

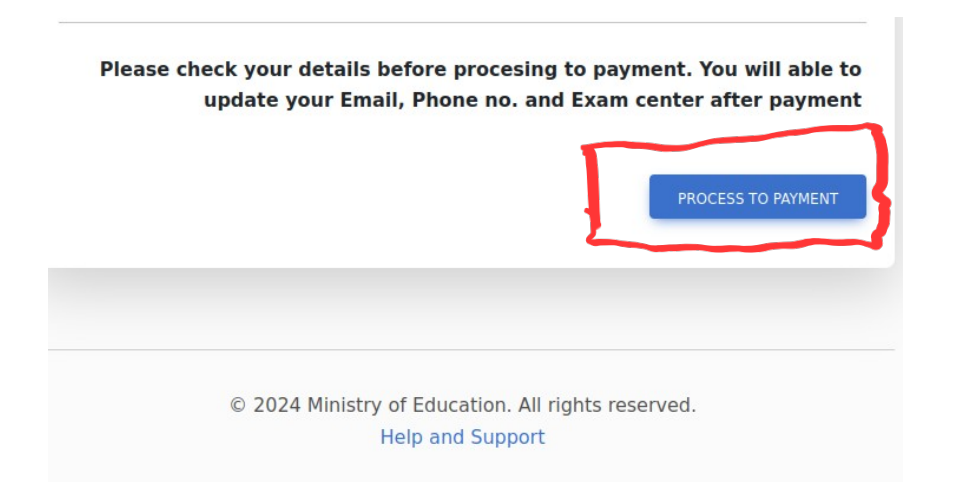

### 6.1 : Get payment instructions

#### - Plese note that the follwing :

- Total Due for reg istration is : **500 ETB**
- Payment opiton is only **Telebirr**
- Payment is **non-refundable** once you pay

| AASTU      |                                                                                                |  |  |  |  |  |
|------------|------------------------------------------------------------------------------------------------|--|--|--|--|--|
| Email      | Payment Instructions                                                                           |  |  |  |  |  |
| Phone No.  | Welcome to the payment section. Please follow the instructions below to complete your payment: |  |  |  |  |  |
| Evam conto | Povment Option: Tale Birr                                                                      |  |  |  |  |  |
| Exam cente | payment is non-refundable once you pay                                                         |  |  |  |  |  |
|            | Make sure to complete the payment using the provided                                           |  |  |  |  |  |
| Please     | option to ensure smooth processing of your application.                                        |  |  |  |  |  |
|            | CLOSE NEXT                                                                                     |  |  |  |  |  |
|            | PROCESS TO PAYMENT                                                                             |  |  |  |  |  |
|            |                                                                                                |  |  |  |  |  |
|            |                                                                                                |  |  |  |  |  |
|            | © 2024 Ministry of Education. All rights reserved.<br>Help and Support                         |  |  |  |  |  |

#### 6.2 Get Payment details

- Here you will be provided Payment reference number which you will use it at telebirr for payment
- Follow the instruction that will guide you into the payment process at telebirr.

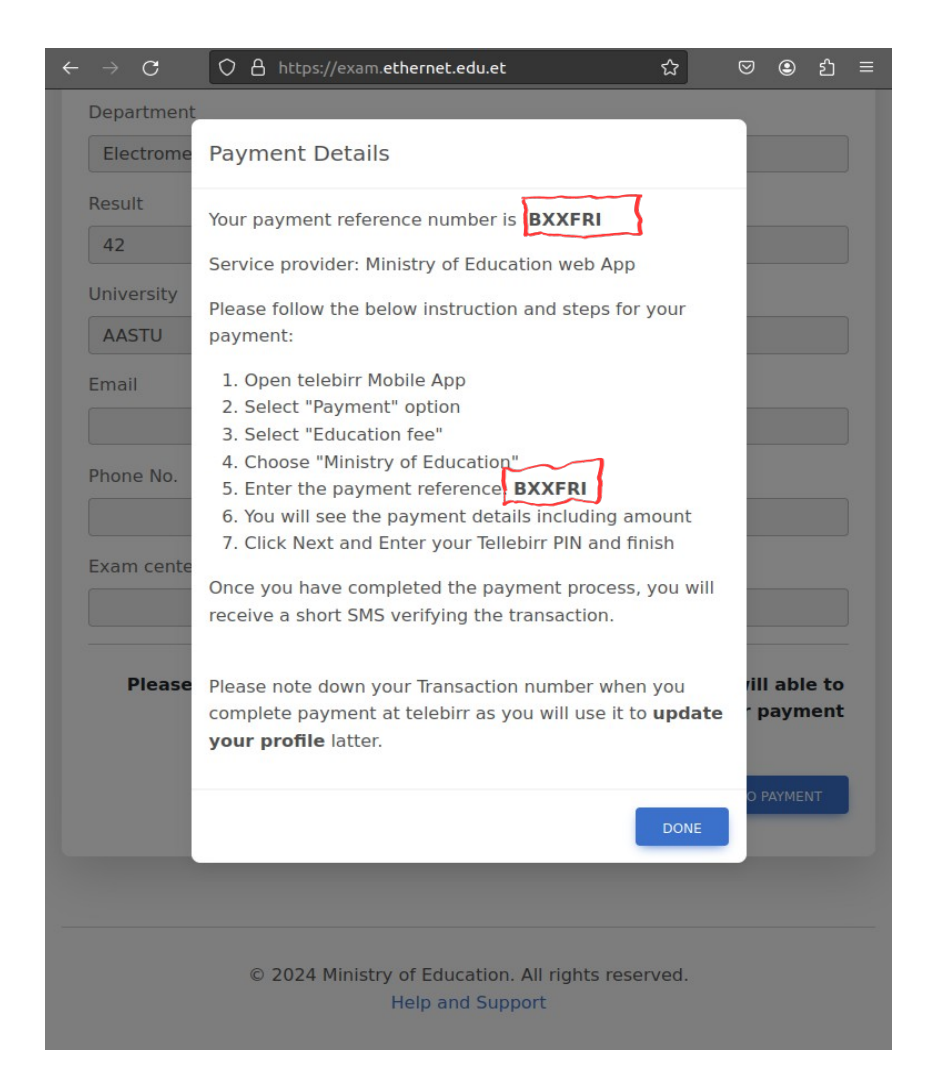

#### Step 7 : Completing payment at telebirr

- 7.1 Go to telebirr App > Payment
- 7.2 Educational fee > Ministry of Education

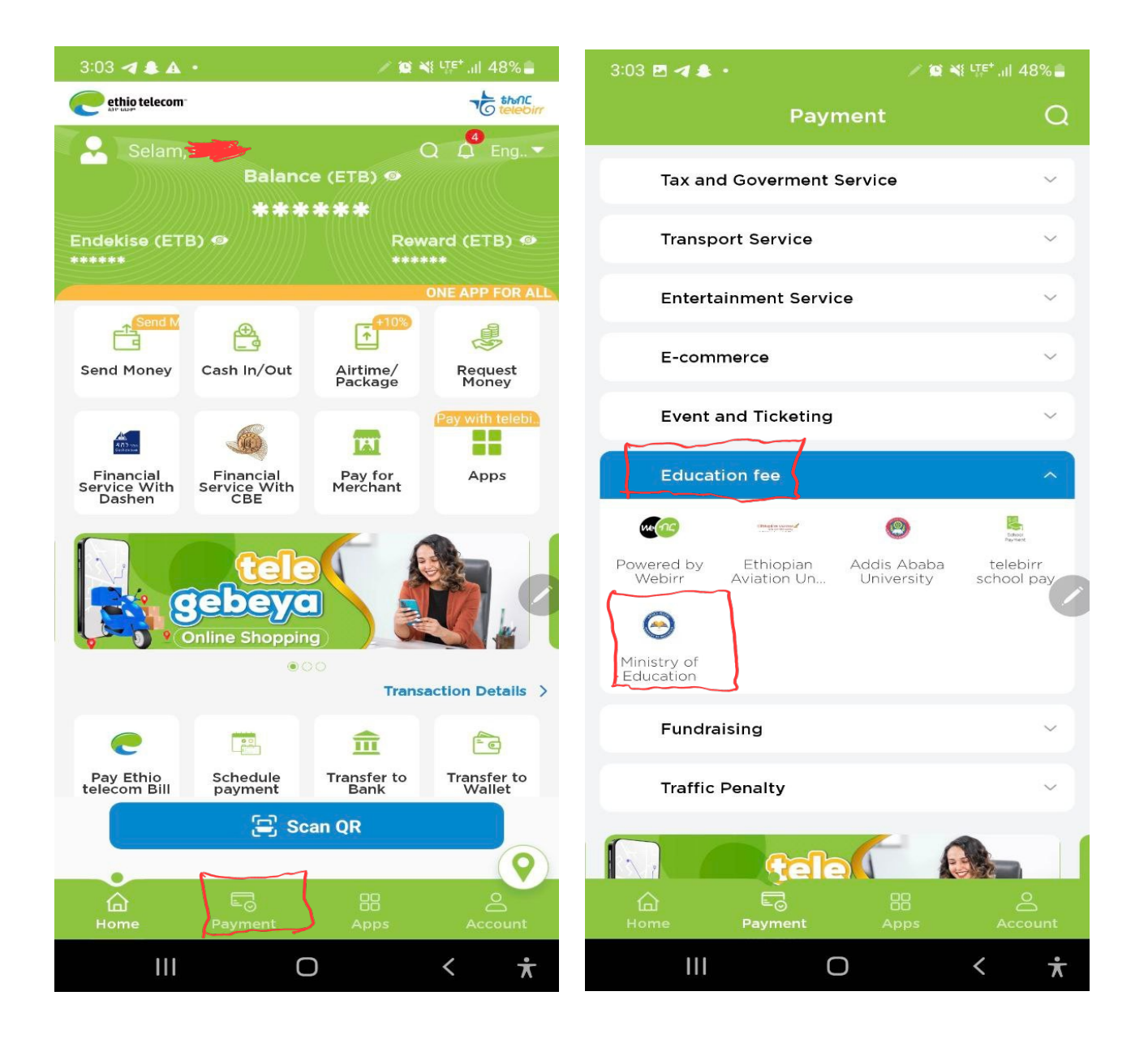

# 7.3 Enter your preference number

- Enter your payment prefernce number and click next
  Review payment details [ Name and payment amount ] and click next

| 3:12 🗛 🛪 🖪 🔹            | ✓ 10 ¥ L <sup>E+</sup> , II 46% | 3:04 🖻 🖪 🛔 •                     | ∕ 😰 💐 💯 ,וו 48% 🛢     |
|-------------------------|---------------------------------|----------------------------------|-----------------------|
| ← Ministry of Education | ••• 🛞                           | ← Ministry of Education          | on ••• 🛞              |
| Company Name M          | inistry of Education            | Company Name                     | Ministry of Education |
| Payment Reference Numbe | er                              | Customer Name                    | - 4)                  |
|                         |                                 | Payment Reference<br>Number      | <del>?</del>          |
| Nex                     | t                               | Amount                           | Due Date              |
|                         |                                 | 500 ( ETB )                      |                       |
|                         |                                 | <ul> <li>Total Amount</li> </ul> | 500 (ETB)             |
|                         |                                 |                                  |                       |
|                         |                                 |                                  | Next                  |
|                         |                                 |                                  |                       |
|                         |                                 |                                  |                       |
|                         |                                 |                                  |                       |
|                         |                                 |                                  |                       |
|                         | < <del>*</del>                  | 111                              | Ο < π                 |

#### 7.4 : Verify and complete your payment

- Click "Pay" and complete your payment

- Note dow the transaction number from the confirmation page as you will use it to update yoru profile

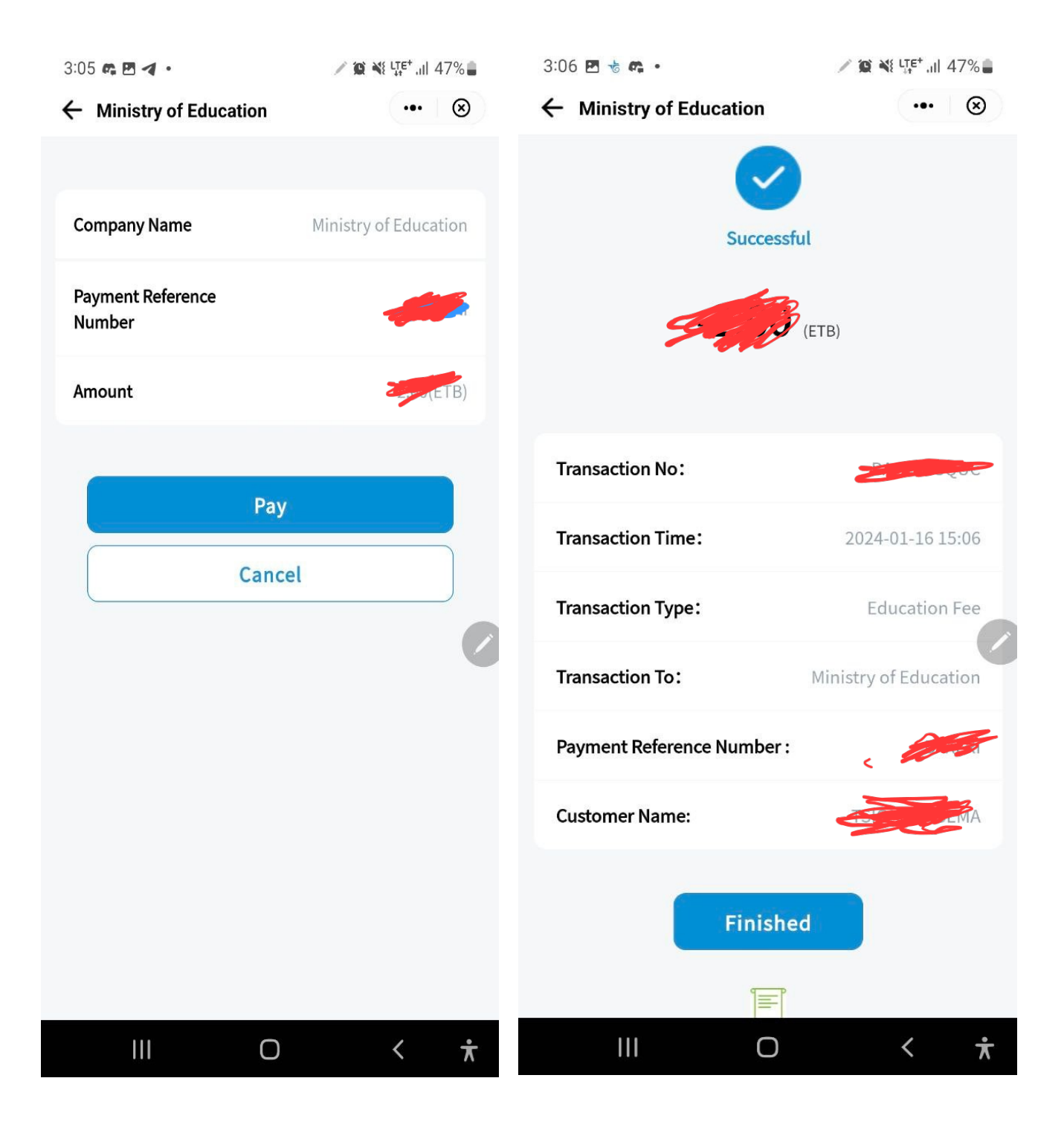

## Step 8 : Update your profile

- After successfully completed your payment you have to update your profile back on the registration portal.

- Go to "update your porofile" option
- Enter your tranaction number you get from telebirr click on I'm not robot checkbox
- Click Submit

| Apply here                                                             | <ul> <li>C A https://exam.ethernet.edu.et/# ☆ ○ ④ ₺ =</li> <li>Payment</li> <li>Update your profile</li> <li>Confirmation</li> <li>Last step</li> </ul>                                                                                                    |
|------------------------------------------------------------------------|----------------------------------------------------------------------------------------------------|
| I'm not a robot                                                        | Update Your Profile<br>Please enter the transaction number you received from TeleBirr to update your<br>profile.<br>Tansaction ID<br>Tansaction ID<br>T |
| © 2024 Ministry of Education. All rights reserved.<br>Help and Support | © 2024 Ministry of Education. All rights reserved.<br>Help and Support                                                                                                    |

#### 8.1 Update your profile [Phone, email and Examcener]

- Chcek your profile details before upating your profile

- Update your Primary phone , email and your prefered exam center where we can communicate you on updates and click **update details** button

| Profile Details                                                                   |   |
|-----------------------------------------------------------------------------------|---|
| Jsername:                                                                         |   |
| irst Name: 📶                                                                      |   |
| athers Name:                                                                      |   |
| Previous Exit Exam Result: 42                                                     |   |
| Iniversity: AASTU                                                                 |   |
| Department: Electromechanical Engineering                                         |   |
| Dembi Dolo University                                                             | ~ |
| UPDATE DETAILS                                                                    |   |
| Details updated successfully.<br>- Your will receive your username, password, and |   |
| any updates via your email.                                                       |   |
| <ul> <li>Alternatively, you can collect them at your exam</li> </ul>              |   |

#### Step 9 Registration completed

- You can confirm your registration for the upcoming re-exitexam on the login page using your username

- You will see an updated profile[phone , email and examcenter ] of yours along registration completion information.

| $\leftarrow \rightarrow C$ O A https://exam.ethernet.edu.et $\therefore$ $\heartsuit$ (2) $\equiv$ | $\leftarrow \rightarrow C$ () (A https://exam.ethernet.edu.et                                                                                                  |
|----------------------------------------------------------------------------------------------------|----------------------------------------------------------------------------------------------------|
| 2 Check your details                                                                               | Department                                                                                                    |
|                                                                                                    | Electromechanical Engineering                                                                                                    |
| 3 Payment                                                                                          | Result                                                                                                    |
| Update your profile                                                                                | 42                                                                                                    |
|                                                                                                    | University                                                                                                    |
| 6 Confirmation                                                                                     | AASTU                                                                                                    |
| Last step                                                                                          | Email                                                                                                    |
|                                                                                                    |                                                                                                    |
|                                                                                                    | Phone No.                                                                                                    |
| Apply here                                                                                         | +278                                                                                                    |
|                                                                                                    | Exam center                                                                                                    |
| rour username                                                                                      | Dembi Dolo University                                                                                                    |
|                                                                                                    | Devidention Grosseful                                                                                                    |
| reCAPTCHA<br>Prinsey - Terms                                                                       | Registration Successful!                                                                                                    |
| CONTINUE                                                                                           | - Your will receive your username, password, and any updates via your email.<br>- Alternatively, you can collect them at your exam center during announcement. |
| Forgot Username?                                                                                   | You have already paid. Please go back to Home and update your profile                                                                                          |
| Completed payment 7 update your profile nere                                                       | fou have already paid. Flease go back to forme and update your prome                                                                                           |
|                                                                                                    |                                                                                                    |
|                                                                                                    |                                                                                                    |
| © 2024 Ministry of Education. All rights reserved.                                                 | © 2024 Ministry of Education. All rights reserved                                                                                                    |
| Help and Support                                                                                   | Help and Support                                                                                                    |

**Registration completed** – your will receive your username and password for examination to your email and SMS after the registration deadline.

For any support please contact us throught

Phone : -Email : registration@ethernet.edu.et